# **ONLINE RESUBMITTAL**

### **STEP 1**

### Civic Site – <u>www.newportbeachca.gov/civic</u>

#### Permit Number: PC2023-1888

Permit Details | Tab Elements | Main Menu

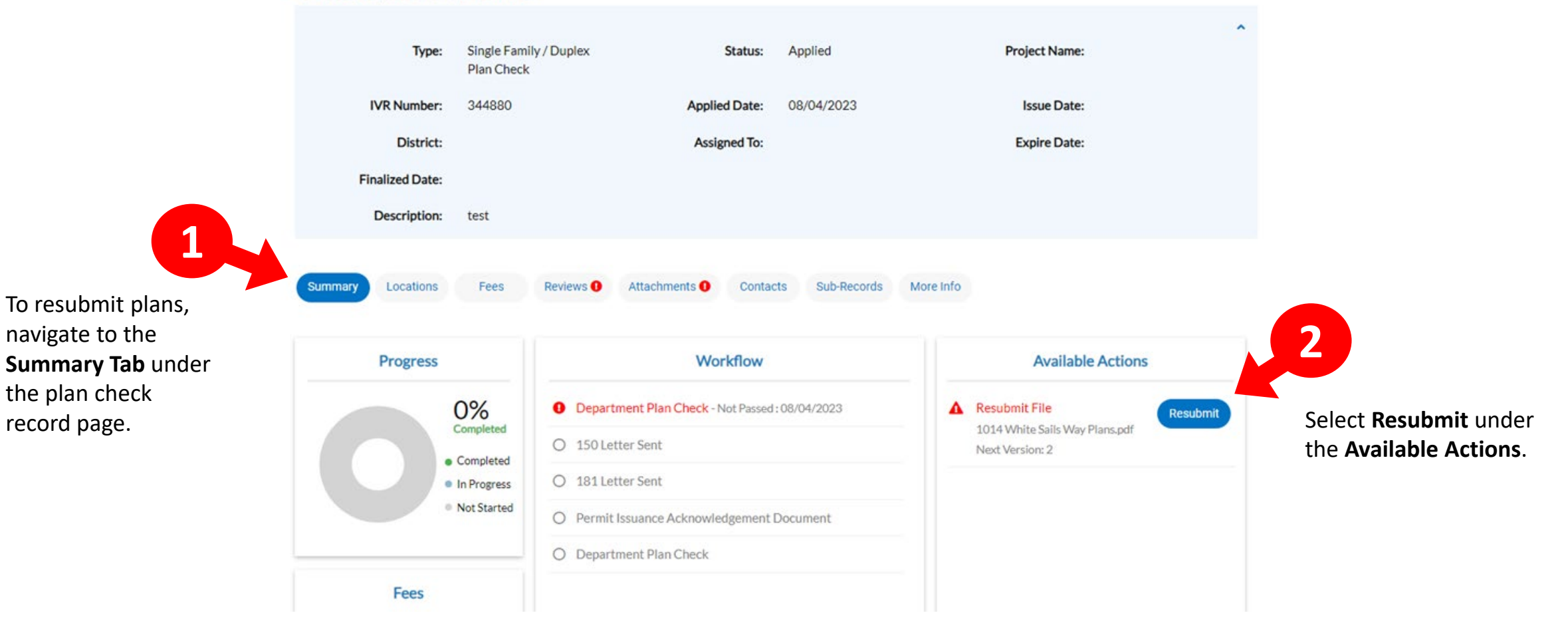

# **ONLINE RESUBMITTAL- FILES**

### **STEP 2**

### Civic Site – <u>www.newportbeachca.gov/civic</u>

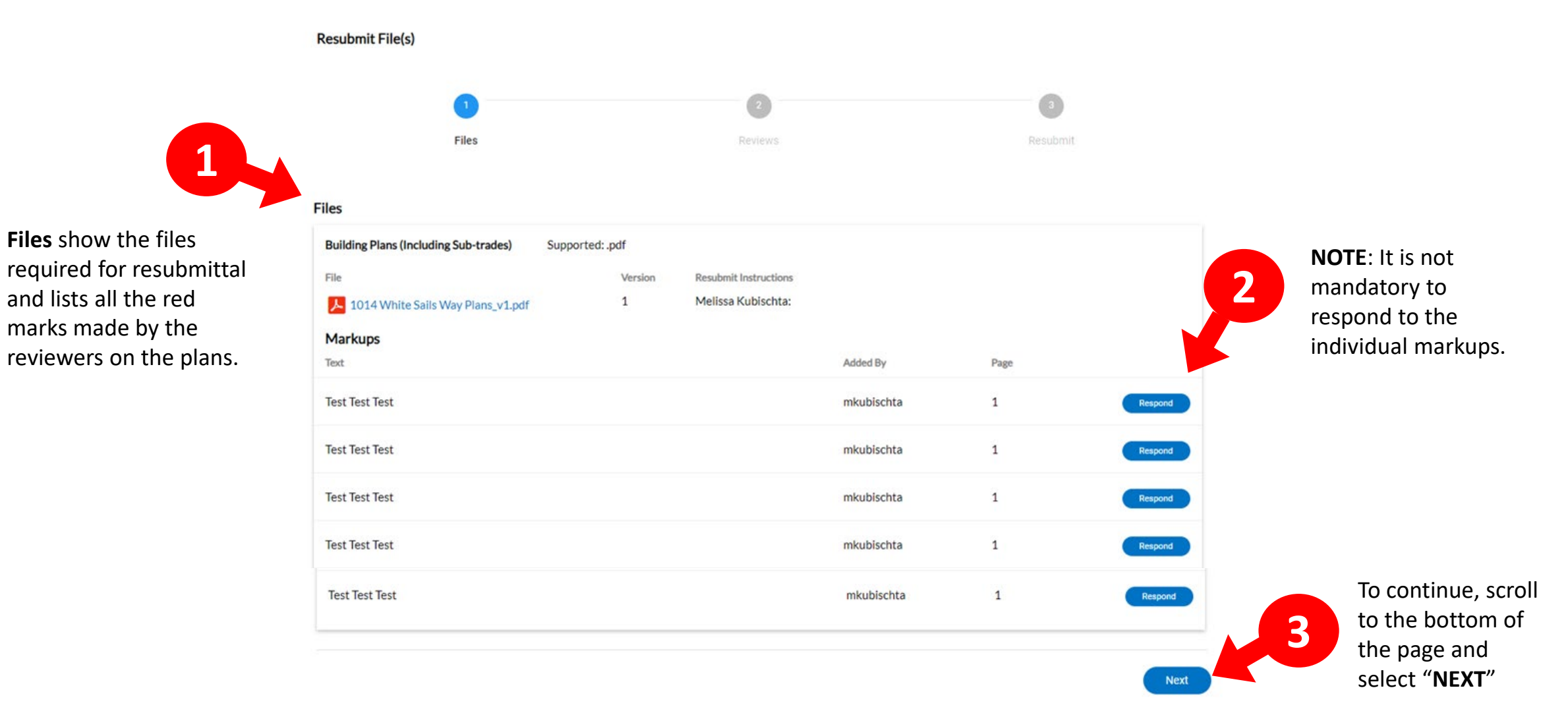

# **ONLINE RESUBMITTAL - REVIEWS**

#### Civic Site – www.newportbeachca.gov/civic

shown here.

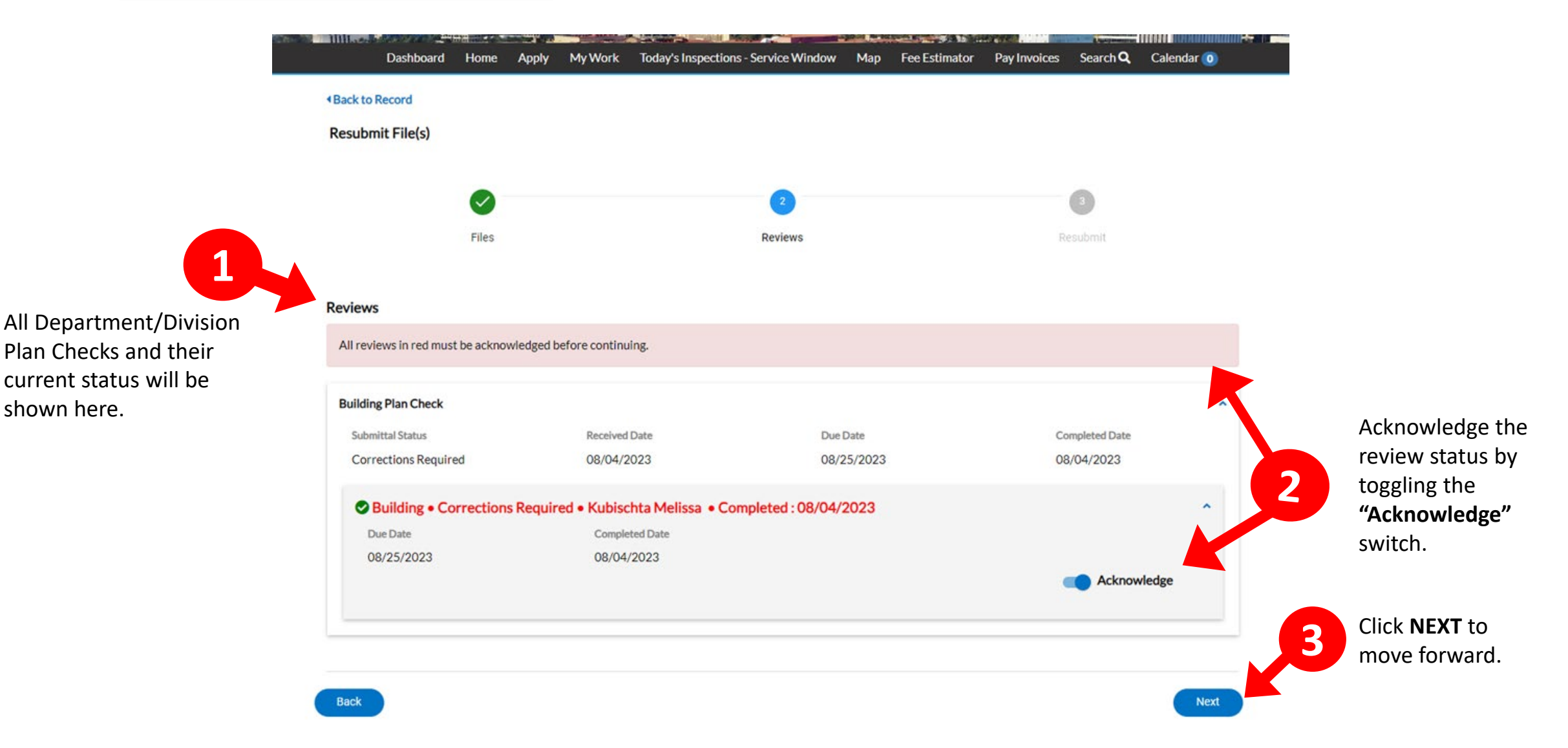

**STEP 3** 

### **ONLINE RESUBMITTAL**

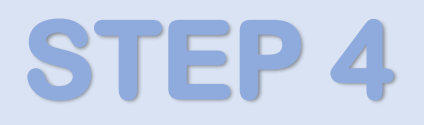

#### Civic Site – <u>www.newportbeachca.gov/civic</u>

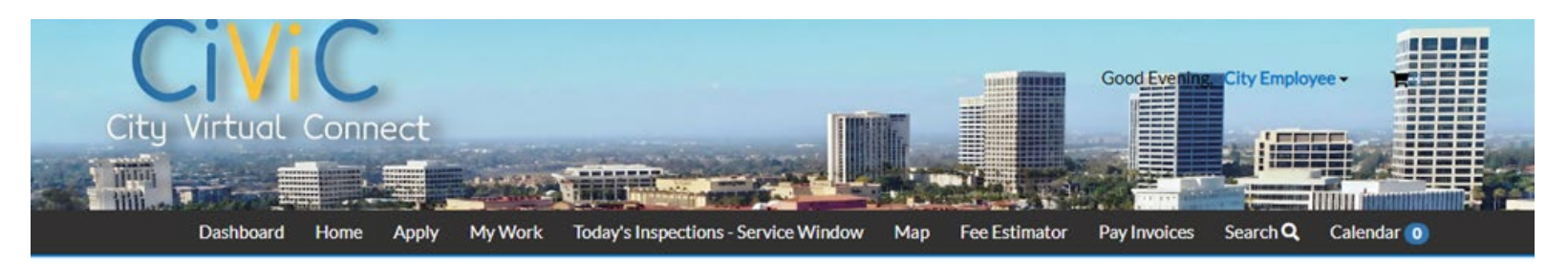

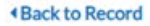

Resubmit File(s)

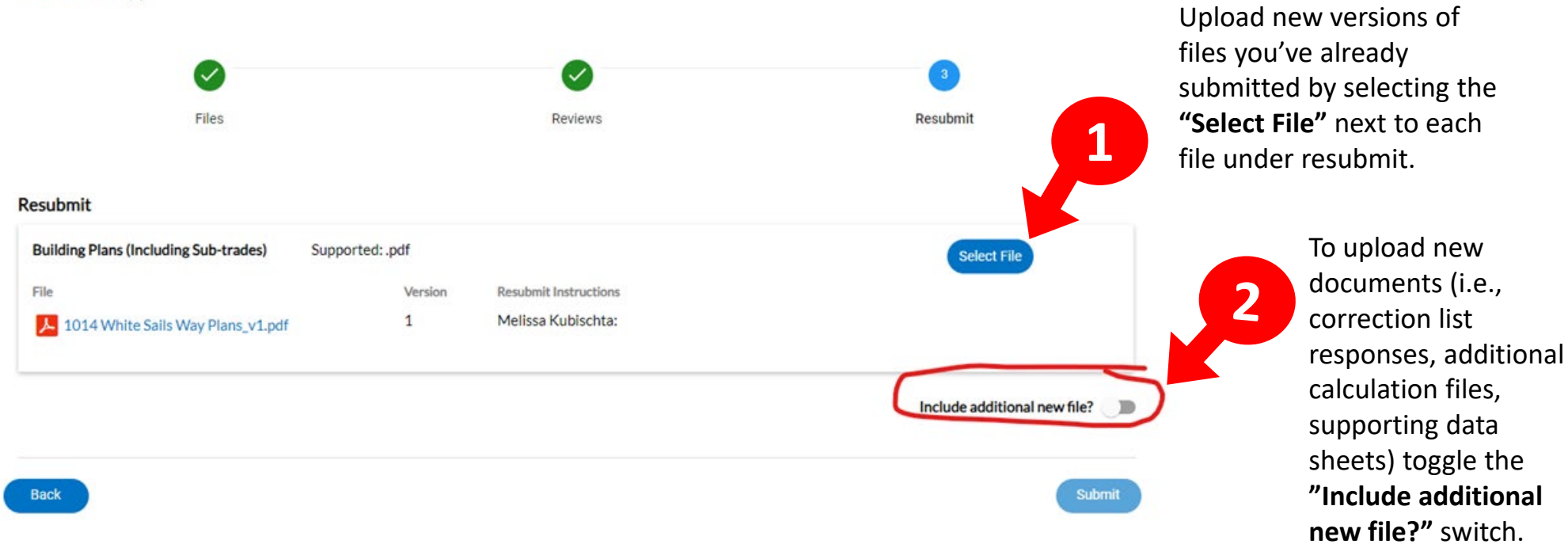

### **ONLINE RESUBMITTAL**

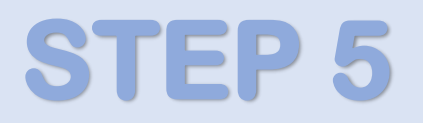

#### Civic Site – <u>www.newportbeachca.gov/civic</u>

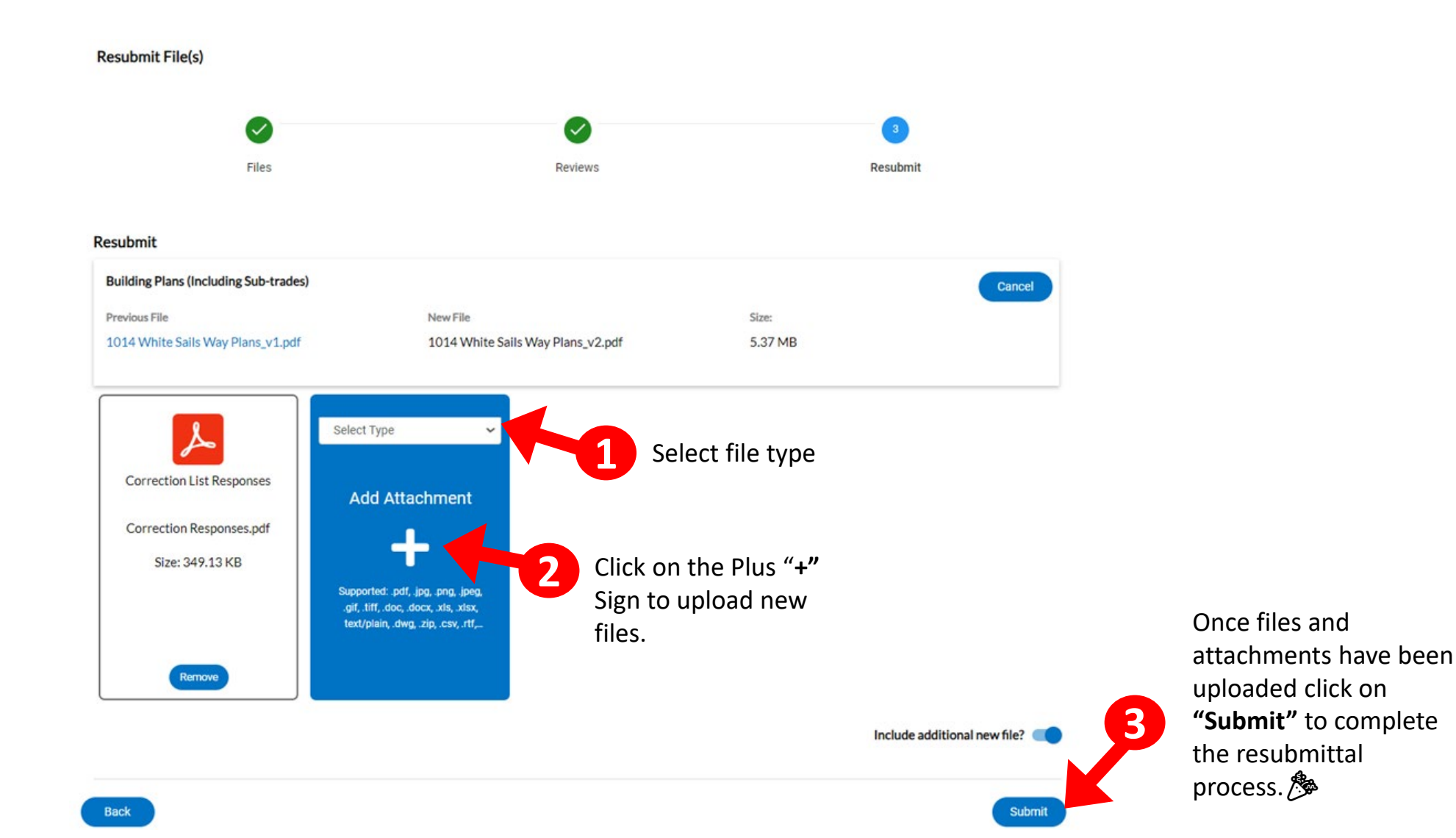